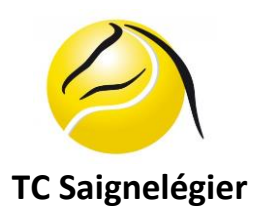

# Instructions de connexion Balles Jaunes et de paiement de la location pour les joueurs **non-membres** du TC Saignelégier:

- Allez sur le site internet <u>https://ballejaune.com/club/tcsaignelegier</u>
- En tant que visiteur, vous devez vous inscrire afin de permettre un enregistrement de vos coordonnées.
- Pour vous inscrire, cliquez sur "Créer mon compte" puis suivez les instructions jusqu'à pouvoir sélectionner l'abonnement désiré : "Location" si vous êtes non-membre
- En suivant le processus, vous pourrez alors immédiatement vous connecter à l'aide de votre nom d'utilisateur et votre mot de passe reçu par mail et réserver un court avec le/la partenaire que vous sélectionnerez dans la liste "Rechercher un partenaire" sous l'onglet Si deux visiteurs veulent jouer ensemble, ils doivent créer chacun un compte afin d'avoir chacun un identifiant.

### Pour réserver un court :

- Quand vous êtes sur Balles Jaunes, allez sur la page "tableaux" ;
- Choisissez le jour de votre réservation en cliquant sur les flèches de la ligne indiquant les jours de la semaine
- Choisissez l'heure à laquelle vous désirez jouer et cliquez dessus.
- Choisissez votre partenaire dans la liste proposée et ensuite cliquez sur la case « VALIDER ».
- Notez que le nom de la personne qui réalise la réservation apparaîtra automatiquement sur les tableaux de réservations.
- Sortez du site en cliquant sur l'icône d'un visage (en-haut à droite) puis "Déconnexion"

## Pour annuler une réservation :

- Allez sur le site internet Balles Jaunes
- Entrez votre identifiant
- Entrez votre mot de passe
- Cliquez sur "Se connecter"
- Vous arrivez sur la page des réservations
- Choisissez "Tableaux par jour"
- Cliquez sur votre réservation et confirmez que vous désirez bien annuler cette réservation
- Sortez du site en cliquant sur l'icône d'un visage (en-haut à droite ) puis "Déconnexion"

# Les comptes "visiteurs" seront supprimés après 2 semaines afin d'éviter une surcharge de la base de données.

### POUR LE PAIEMENT DE VOTRE COURT

• Vous avez désormais la possibilité de payer vos heures de jeu par le biais de Twint. Une fois l'application Twint installée sur votre smartphone, il vous suffit de scanner le QR code du Tennis-Club Saignelégier, visible sur Balles Jaunes, mais également directement à votre arrivée au club-house sur le panneau d'affichage. Après lecture du QR code, vous

n'avez plus qu'à indiquer le montant de votre paiement, indiquer vos noms et prénoms ainsi que le jour de la réservation et valider en pressant sur OK. Pour ceux qui ne peuvent pas, ou qui ne veulent pas utiliser Twint, il est toutefois possible d'acheter des "tickets virtuels" en payant le montant adéquat sur le compte du club à la Banque Raiffeisen Franches-Montagnes - IBAN n° CH61 8080 8005 9057 7688 2 avec indication du genre et du nombre de "tickets virtuels". À chaque réservation il sera automatiquement déduit un ticket du quota prépayé. <u>Les heures de jeu doivent être payées avant de jouer</u>. Les tarifs des différents tickets sont consultables au-dessus du QR Code Twint sur Balles Jaunes, sur le site internet du club et sur le panneau d'affichage au club-house.

• La clé des installations se trouve dans un boîtier à code à l'entrée du club-house et le code vous sera transmis par SMS après votre paiement. Envoyer la demande de code à l'un des deux n° de portable figurant à la fin des instructions "inscription obligatoire pour tous" sur la page d'accueil de Balles Jaunes.